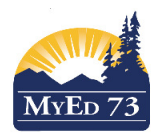

## Strong Start Check up

### 1. School Top Tab, Setup Side Tab, Details Leaf

| 🌖 New Tab                         | X In MyEducationBC SD73                 | X NyEducation BC: School X +                                       | A CONTRACTOR OF THE       |                                    |                                          |                                    | - 0 ×   |
|-----------------------------------|-----------------------------------------|--------------------------------------------------------------------|---------------------------|------------------------------------|------------------------------------------|------------------------------------|---------|
| (←) → C* @                        | 🕂 🔒 https://sdt.myeducati               | ion.gov.bc.ca/aspen/genericDetail.do?navkey=school.skl.list.detail |                           | 170%                               | 👽 🏠 🔍 Search                             | $\overline{\mathbf{A}}$            | II\ ⊡ ≡ |
| Control Control Control Control   | ed 🛞 Select School 🐞 New Tab ye Ya      | ammer : Home 🔀 Zimbra Web Client Lo 📀 SchoolConnects - Use.        | 🚽 BCTF > PSA members 🎢 My | EducationBC SD73 🔤 Parent Portal 🚗 | Education - Province 🍬 MyEducation BC: L | .og Ġ Google 🚩 HEAT Service Manage |         |
| Setup                             | Options - Report                        | is 🕶 Help 👻                                                        |                           |                                    |                                          |                                    |         |
| Setup<br>▶ Details<br>Preferences | Save X Cancel                           | 1                                                                  |                           |                                    |                                          | BC Default Template                | _       |
| Guided                            | General Au                              | laress                                                             |                           |                                    |                                          |                                    |         |
| Tasks                             | Follett customer ID                     |                                                                    |                           | Phone 1                            | 250-374-0608                             |                                    |         |
| Schedules                         | School Identifier                       | 7325302                                                            |                           | Phone 2                            |                                          |                                    |         |
| Calendars                         | Name *                                  | Beattie StrongStart Centre                                         | These values should       | Fax Number                         |                                          |                                    |         |
|                                   | Туре                                    | Early Learning -                                                   |                           | Principal                          | Mr. Blair Lloyd                          |                                    |         |
| Events                            | School level                            | Early Learning Centr -                                             |                           | Vice Principal 1                   |                                          |                                    |         |
| Lockers                           | Start grade                             | -1                                                                 |                           | Vice Principal 2                   |                                          |                                    |         |
| Membership                        | Number of grades                        | 1                                                                  |                           | Vice Principal 3                   |                                          |                                    |         |
| lournals                          | Build Year Context >                    | 2018 Q X                                                           |                           | Is inactive?                       |                                          |                                    | -       |
| Journals                          | School year                             |                                                                    |                           | Is archive?                        |                                          |                                    |         |
| Cashier's<br>Office               | Default Transcript<br>Definition > Name | Comment Only Courses - Trimesters                                  | Q <mark>X</mark>          | Class to Daily<br>Attendance       |                                          |                                    |         |
|                                   | School Sub Type                         | Regular Day School 👻                                               |                           | Procedure?                         |                                          |                                    |         |
| Ed. Plans                         |                                         |                                                                    |                           |                                    |                                          |                                    |         |
| Grid Codes                        | 🖺 Save 🗙 Cancel                         | 1                                                                  |                           |                                    |                                          |                                    |         |
| Groups                            |                                         |                                                                    |                           |                                    |                                          |                                    |         |

2. School Top Tab, Set-up Side Tab, Preferences Leaf. Category: Class Attendance. Advanced sub Top Tab

| Beattie \$                      | StrongSt   | art Centre        | 2017-:                       | 2018          |         |           |            |          |        |       |       | School view 🔻 | 👃 Select school | Ерр, В    | radley 🔻   | C> L |
|---------------------------------|------------|-------------------|------------------------------|---------------|---------|-----------|------------|----------|--------|-------|-------|---------------|-----------------|-----------|------------|------|
| Pages                           | School     | Student           | Staff                        | Attendance    | Conduct | Grades    | Assessment | Schedule | Global | Tools | Admin |               |                 |           |            |      |
| School S                        | Setup :: E | Beattie Stro      | ongSta                       | rt Centre     |         |           |            |          |        |       |       |               |                 | <b>I</b>  | Q          | ►    |
| Setup                           |            | ons v Rep         | ports 🔻                      | Help 🔻        |         |           |            |          |        |       |       |               |                 |           |            |      |
| Setup<br>Details<br>Preferences | 🖹 s        | ave 🗙 Car         | ncel                         |               |         |           |            |          |        |       |       |               | Catego          | ry: Class | Attendance | e    |
| Guided<br>Tasks                 | Pos        | itive Attendance  | ed                           |               |         |           |            |          |        |       |       |               |                 |           |            |      |
| Schedules                       | Po<br>Pos  | sitive attendance | ce all class<br>e Input Butt | es 🔽          |         |           |            |          |        |       |       |               |                 |           |            |      |
| Calendars                       | Nu         | Imber of buttons  | S                            | 1             |         |           |            |          |        |       |       |               |                 |           |            |      |
| Events                          | BI         | itton 1           |                              | Code<br>POS • | Pop-u   | <u>ID</u> |            |          |        |       |       |               |                 |           |            |      |
| Lockers                         | DU         |                   |                              | F03 +         |         |           |            |          |        |       |       |               |                 |           |            |      |

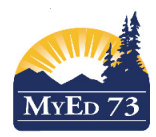

## Strong Start Check up

3. School Top Tab, Calendars Side Tab. Filter: Current Year. Click on Dates Leaf. Filter: Days In Session

| In MyEducationBC SD73 ← → C <sup>i</sup> ŵ |                                               | yEducation BC: School                | × +             | spen/contextList.do | <b>.</b>             | ( perc. per     |                       | 170%                                                  | ) ♥ ☆   | Q Search    |          |             |                 | <br>T    |       |  |
|--------------------------------------------|-----------------------------------------------|--------------------------------------|-----------------|---------------------|----------------------|-----------------|-----------------------|-------------------------------------------------------|---------|-------------|----------|-------------|-----------------|----------|-------|--|
| Beattie S                                  | StrongSta                                     | art Centre                           | 2017-20         | 18                  | SchoolConnects - Use | 🙅 BCTF > PSA me | mbers m Nyeducational | School v                                              | iew 🔻   | 🔔 Selec     | t school | Epp, Bra    | adley 🔻         | e Manage | g Off |  |
| Pages                                      | School                                        | Student                              | Staff           | Attendance          | Conduct              | Grades          | Assessme              | nt Sche                                               | dule G  | lobal       | Tools    | Admin       |                 |          |       |  |
| School C                                   | alendar :                                     | : <b>2017-20</b> 1                   | 18 - Stan       | dard                |                      |                 |                       |                                                       |         |             |          | ۹           | •               |          |       |  |
| Setup                                      | Optic                                         | ons 🔻 Rep                            | orts 🔻 🛛 H      | Help 🔻 S            | earch on Date        | 9               | Y III                 | a+z I                                                 | 8       |             |          |             |                 |          | (     |  |
| Schedules                                  | <                                             | 1:05/09/2017                         |                 | • >                 |                      | C               | of 185 selected       | i 🖉                                                   |         |             |          |             | Days in Session |          |       |  |
| Calendars<br>Details                       |                                               | Date                                 |                 | InSess              | ion?                 |                 | DayNum                |                                                       | DayType |             |          | Bell > Name | <del>,</del>    |          |       |  |
| ▶ Dates                                    |                                               | 05/09/2017                           |                 | Y                   |                      |                 | 1                     |                                                       |         |             |          | Regular     |                 |          |       |  |
| Events                                     |                                               | 06/09/2017                           |                 | Y                   |                      |                 | 1                     | These values should                                   |         |             | Regular  |             |                 |          |       |  |
| Lockers                                    |                                               | 07/09/2017                           |                 | Y                   |                      |                 | 1                     | be present on days<br>that the strong start<br>"OPEN" | is      |             |          | Regular     |                 |          |       |  |
|                                            |                                               | 08/09/2017                           |                 | Y                   |                      |                 | 1                     |                                                       |         |             |          | Regular     |                 |          |       |  |
| Membership                                 |                                               | 11/09/2017                           |                 | Y                   |                      |                 | 1                     |                                                       |         |             |          | Regular     |                 |          |       |  |
| 8                                          | Code<br>FY                                    | Name<br>FullYear                     | <b>TPY</b><br>1 | CoveredTPY          | Base<br>1            | TPY             | BaseMap               | UniversalM                                            | Лар     | e Term Map  |          |             |                 |          |       |  |
| b.                                         | Days                                          | Sub Sic                              | 1<br>de Tab     | 1<br>)              | 1                    |                 | 1                     | 1                                                     |         |             |          |             |                 |          |       |  |
|                                            |                                               |                                      |                 |                     | 0 of 1               | selected 🥖      |                       |                                                       |         | All Records |          |             |                 |          |       |  |
|                                            | Number                                        |                                      |                 | ID                  |                      | Name            | •                     |                                                       | DPC     |             |          |             |                 |          |       |  |
|                                            | 1                                             |                                      |                 | 1                   |                      | 1               |                       |                                                       | 1       |             |          |             |                 |          |       |  |
| с.                                         | Period                                        | ds Sub                               | Side T          | ab                  |                      |                 |                       |                                                       |         |             |          |             |                 |          |       |  |
|                                            |                                               |                                      |                 |                     |                      | 0 of 1 select   | ed 🥖                  |                                                       |         |             |          |             | All Reco        | rds      |       |  |
|                                            | Number                                        |                                      | ID              | Name                |                      | Schedul         | ed?                   |                                                       | Study?  |             |          | PPD         |                 |          |       |  |
|                                            | 1                                             |                                      | 1               | 1                   |                      | Y               |                       |                                                       | Y       |             |          | 1           |                 |          |       |  |
| d.                                         | Bell S                                        | chedule                              | es Sub          | Side T              | ab                   |                 |                       |                                                       |         |             |          |             |                 |          |       |  |
| Ident                                      |                                               | -                                    |                 |                     |                      |                 |                       |                                                       |         |             |          |             |                 |          |       |  |
|                                            | tifier *                                      | Regular                              |                 |                     |                      |                 |                       |                                                       |         |             |          |             |                 |          |       |  |
| Nam                                        | iifier *<br>e *                               | Regular                              |                 |                     |                      |                 |                       |                                                       |         |             |          |             |                 |          |       |  |
| Nam                                        | ifier *<br>e *<br>:ription                    | Regular<br>Regular<br>Regular        | Bell            |                     |                      |                 |                       |                                                       |         |             |          |             |                 |          |       |  |
| Nam<br>Desc<br>Inclue                      | ifier *<br>e *<br>:ription<br>de in schedulii | Regular<br>Regular<br>Regular<br>ng? | Bell            |                     |                      |                 |                       |                                                       |         |             |          |             |                 |          |       |  |

Combine days

Q

| Bell period number | Bell period Identifier | Period name | Start time | Duration (Minutes) |
|--------------------|------------------------|-------------|------------|--------------------|
| 1                  | 1                      | 1           | 9:00 AM    | 120                |

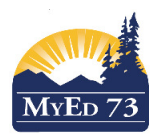

## Strong Start Check up

#### 5. Schedule Top Tab, Master Side Tab

| Beattie S              | Beattie StrongStart Centre 2017-2018 School view ▼ ▲ Select school Epp, Bradley ▼ ⊕ Log |                    |       |         |        |       |           |                              |             |            |        |              |                  |         |       | Log Off                      |                        |             |                             |              |
|------------------------|-----------------------------------------------------------------------------------------|--------------------|-------|---------|--------|-------|-----------|------------------------------|-------------|------------|--------|--------------|------------------|---------|-------|------------------------------|------------------------|-------------|-----------------------------|--------------|
| Pages                  | School                                                                                  | Stu                | udent | Staff   | Atten  | dance | Conduct   | Grades                       | Asses       | sment      | Schedu | e G          | lobal            | Tools   | Admin |                              |                        |             |                             |              |
| Master S               | chedule                                                                                 | 1                  |       |         |        |       |           |                              |             |            |        |              |                  |         |       |                              |                        |             |                             |              |
| Master                 |                                                                                         | Optio              | ons 🔻 | Reports | He     | elp 🔻 | Search on | Term                         | <u>م</u> ۲  |            | a+z    | ւն           | 8                |         |       |                              |                        |             |                             | Z            |
| Details                |                                                                                         |                    |       |         |        |       |           |                              |             |            | 0      | of 1 sele    | ected 🥻          | 7       |       |                              |                        |             | C                           | Current Year |
| Teachers               |                                                                                         | Course Credit GrdL |       |         | GrdLvl | SecNo | Platoon   | Schedule ScheduleTerm > Code |             |            | Prima  | ry Staff > N | lame             | Teacher | acher |                              |                        |             |                             |              |
| Roster                 |                                                                                         |                    | XATE  | L-001   | 0.0    | EL    | 001       |                              | 1(1)        | FY         |        |              | Lloyd,           | Blair   |       | Lloyd, Blair; Gilbert, Stace | ey; McKenna, Karen; La | roche, Mari | 999                         | 117          |
| Matrix View<br>Classes |                                                                                         |                    |       |         |        |       |           |                              | Confirm the | ese values |        |              | Principal's Name |         |       | Principal's Name, Steno's N  | itor(s)                | Num<br>Stud | ber of<br>ents<br>stered in |              |
| Schedules              |                                                                                         |                    |       |         |        |       |           |                              |             |            |        |              |                  |         |       |                              |                        |             | the s<br>Start              | strong       |

6. Student Top Tab. Filter= All Active Students. The number of students in #5 should match the number of students in #6.

Student List

|              |       |                   |                |        |             |     | Filter | : All Active | Students                   |             |          |            |       |          |     | — <b>П</b>      |       |
|--------------|-------|-------------------|----------------|--------|-------------|-----|--------|--------------|----------------------------|-------------|----------|------------|-------|----------|-----|-----------------|-------|
| Details      | Optio | ons 🔻 Reports 🔻   | Help 🔻         | Sea    | rch on Name | 0   | Y      |              | ⊷<br>10 🖂 🗒                |             |          |            |       | 0        |     | 公               |       |
| Contacts     | <     | 1:Adrian, Mallory |                | • >    |             |     |        |              | 0 of 117 selected 🥖        | ,           |          |            |       |          |     | All Active Stud | dents |
| Attendance   |       | Name              | Alerts         | Gender | Pupil #     | PEN | Photo  | YOG          | School > Name              | QuickStatus | Homeroom | HR Teacher | Grade | GrSubLvl | DOB | EnrStatus       | Hon   |
| Conduct      |       |                   |                |        |             |     |        |              | Beattie StrongStart Centre | ۵           |          |            | EL    |          |     | Active          | 250   |
| Transcript   |       | These v           | alues are fill | ed     |             |     |        |              | Beattie StrongStart Centre | Δ           |          |            | EL    |          |     | Active          | 250   |
| Assossments  |       | in with           | data           |        |             |     |        |              | Beattie StrongStart Centre |             |          |            | EL    |          |     | Active          | 250   |
| Assessments  |       |                   |                |        |             |     |        |              | Beattie StrongStart Centre | <u>م</u>    |          |            | EL    |          |     | Active          | 778   |
| Academics    |       |                   |                |        |             |     |        |              | Beattie StrongStart Centre | <u>لم</u>   |          |            | EL    |          |     | Active          | 778   |
| Schedule     |       |                   |                |        |             |     |        |              | Beattie StrongStart Centre | ۵           |          |            | EL    |          |     | Active          | 778   |
| Membershin   |       |                   |                |        |             |     |        |              | Beattie StrongStart Centre | Δ           |          |            | EL    |          |     | Active          | 250   |
| weinbersnip  |       |                   |                |        |             |     |        |              | Beattie StrongStart Centre | Δ           |          |            | EL    |          |     | Active          | 778   |
| Transactions |       |                   |                |        |             |     |        |              | Beattie StrongStart Centre |             |          |            | EL    |          |     | Active          | 778   |
| Documents    |       |                   |                |        |             |     |        |              | Beattie StrongStart Centre | 4           |          |            | EL    |          |     | Active          | 250   |
| At Risk      |       |                   |                |        |             |     |        |              | Beattie StrongStart Centre | ۵           |          |            | EL    |          |     | Active          | 250   |
|              |       |                   |                |        |             |     |        |              | Beattie StrongStart Centre | Δ           |          |            | EL    |          |     | Active          | 250   |
| Snapshots    |       |                   |                |        |             |     |        |              | Beattie StrongStart Centre | Δ           |          |            | EL    |          |     | Active          | 250   |
|              |       |                   |                |        |             |     |        |              | Beattie StrongStart Centre | Δ           |          |            | EL    |          | 1   | Active          | 778   |

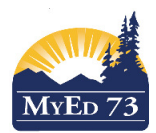

### November 27, 2018 Version 1.0

## Strong Start Check up

# 7. Attendance Top Tab, Class History Side Tab, Filter: Current School Year

| Beattie S                | StrongSta | art Centre   | 2017-              | 2018       |                        | ,                            | ,          |            |                             |        |          | School view 🔻    | A Select scl | nool Epp | , Bradley 🔻 | 🕩 Log Off      |
|--------------------------|-----------|--------------|--------------------|------------|------------------------|------------------------------|------------|------------|-----------------------------|--------|----------|------------------|--------------|----------|-------------|----------------|
| Pages                    | School    | Student      | Staff              | Attendance | Conduct                | Grades                       | Assessment | Schedule   | Global                      | Tools  | Admin    |                  |              |          |             |                |
| Class Attendance History |           |              |                    |            |                        |                              |            |            |                             |        |          |                  |              |          |             |                |
| Daily Office             | Optic     | ns 🔻 Rep     | oorts <del>v</del> | Help 👻 Se  | arch on Date           | 0                            | Y          |            |                             |        |          |                  |              |          | -           | 7              |
| Daily<br>Roster          | <         | 1:11/09/2017 | 1                  | • >        | Sort & do<br>column to | uble sort this<br>o see data |            | 0 of 4680  | selected 🥖                  |        | <b>-</b> |                  |              |          | Curre       | nt School Year |
| Daily Batch              |           | Name         |                    | HomePhone  | Date 🔺                 | Co                           | de Absent? | Excused?   | Other                       | Course |          | Description      | Period       | Reason   | TimeIn      | TimeOut        |
| Daily                    |           |              |                    |            | 11/09/2                | 017 A                        | Y          | Ν          |                             | XATEL  | -001 /   | ASSIGNED TIME EL | 1            |          |             |                |
| History                  |           | You will     | see data he        | re         | 11/09/2                | 017 PC                       | N N        | Ν          | POS                         | XATEL  | -001 /   | ASSIGNED TIME EL | 1            |          |             |                |
| Daily                    |           |              |                    |            | 11/09/2                | 017 A                        | Y          | N <b>4</b> | $\mathbf{\hat{\mathbf{Y}}}$ | XATEL  | -001 /   | ASSIGNED TIME EL | 1            |          |             |                |
| Summary                  |           |              |                    |            | 11/09/2                | 017 A                        | Y          | N          |                             | XATEL  | -001 /   | ASSIGNED TIME EL | 1            |          |             |                |
| Class                    |           |              |                    |            | 11/09/2                | 017 A                        | Y          | N values   | , for these                 | XATEL  | -001 /   | ASSIGNED TIME EL | 1            |          |             |                |
| Office                   |           |              |                    |            | 11/09/2                | 017 A                        | Y          | N          |                             | XATEL  | -001 /   | ASSIGNED TIME EL | 1            |          |             |                |
| Class                    |           |              |                    |            | 11/09/2                | 017 A                        | Y          | N          |                             | XATEL  | -001 /   | ASSIGNED TIME EL | 1            |          |             |                |
| Tionas                   |           |              |                    |            | 11/09/2                | 017 A                        | Y          | N          |                             | XATEL  | -001 /   | ASSIGNED TIME EL | 1            |          |             |                |
| Class<br>History         |           |              |                    |            | 11/09/2                | 017 A                        | Y          | N          |                             | XATEL  | -001 /   | ASSIGNED TIME EL | 1            |          |             |                |
| Details                  |           |              |                    |            | 11/09/2                | 017 A                        | Y          | N          |                             | XATEL  | -001     | ASSIGNED TIME EL | 1            |          |             |                |